# 北京市特种作业考试线上缴费操作手册

#### 一、京通小程序缴费

(1) 点击考试缴费

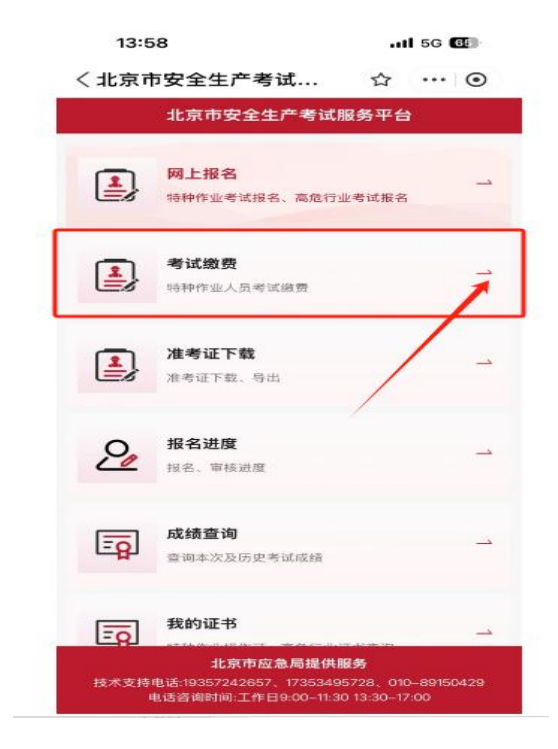

## (2)点击前往缴费并弹出缴费须知

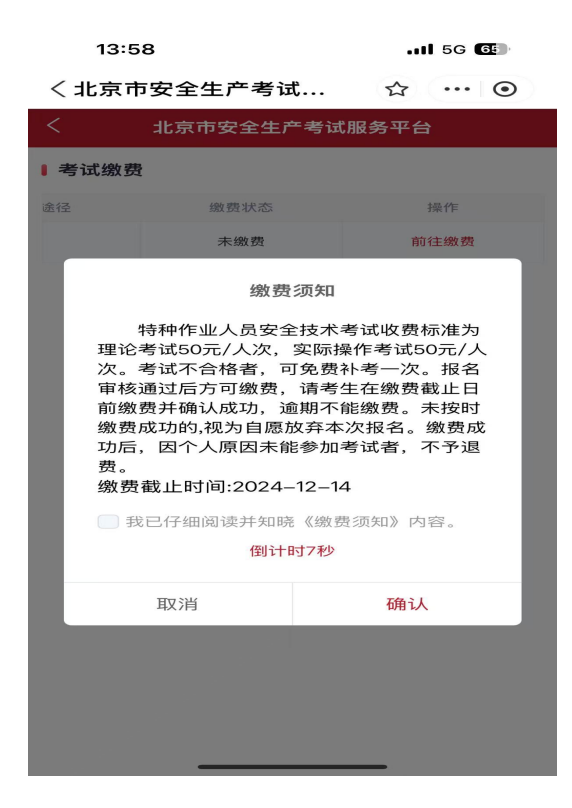

(3)确认缴费考生信息,并选择发票类型

| 14:07 |  | 5G | 65 |
|-------|--|----|----|
|       |  |    |    |

| < 北京            | (市安全生产考试服务平台    |
|-----------------|-----------------|
| <b>执行单位</b> :北京 | 雨市应急管理局         |
| 注意:缴费后开票        | [信息无法修改]        |
| 繳费              |                 |
| 收款人             | 北京市考试中心专项费用     |
| 序4              | <del>3</del> 1  |
| 项目名和            | 你 安全技术知识考试      |
| 操作项目            | 目 低压电工作业        |
| 发票类型            | □ 个人 ❷ 单位       |
| 单位名称            | 尔 北京            |
| 开户1             | 宁 中国工商银行社 行     |
| 开户行账号           | a 0/ 19         |
| 数1              | B 1             |
| 标)              | 100元            |
| 实               | 数 100元          |
| 合               | 十 人民币(大写): 壹佰元整 |
| 43 C            | E               |

(4)点击确认弹出缴费说明,同时会收到一条来自市财政平台的缴费

短信,(等待30秒后)点击短信内链接进行缴费。

| 13:59I 5G 🐨                                                                                                    |                                    |
|----------------------------------------------------------------------------------------------------|------------------------------------|
| く北京市安全生产考试 ☆ ・・・ ⊙                                                                                                    |                                    |
| < 北京市安全生产考试服务平台                                                                                                    |                                    |
| 执行单位:北京市应急管理局                                                                                                    | 【北京非税缴款通知】北京市                      |
| 注意:繳费后开票信息无法修改!                                                                                                    | 应各签理科学社会研究应用                       |
| 鐵费人 二二                                                                                                    | 应急官理科子权小研究阮旋                       |
| 收载人 北京市考试中心专项费用                                                                                                    | 示,您的非税电子缴款码是                       |
| 序号 1                                                                                                    | 110000240000297 , 收费               |
| 请关注【北京非税缴款通知】短信信息,在<br>收到短信30秒后,点击缴费链接,进入市财<br>政局缴费亚会进行贷费 缴费后 条必查看                                                                                                    | 项目:特种作业人员安全技术考核收                   |
| 3.303.303、日2日333(2)。32(3), 32(2), 32(2), 32(3), 32(3) | 费(理论)等,金额100.00元;明                 |
| 1/353495/28,010-89150429。<br>倒计时27秒                                                                                                    | 细信息查询、缴费点击: <u>https://</u>        |
| 确认                                                                                                    | fwxt.czj.beijing.gov.cn/pay/p5.do? |
| 备注                                                                                                    | <u>e=K4J8□2</u> (北京市财政             |
| 1-3                                                                                                    | 局网上缴费平台)。如有疑问,请联                   |
|                                                                                                    | 苏北东印应志自 <b>坦科子仅</b> 小妍九阮。          |

(5)进入链接后,选择任意付款方式进行支付。

|      | .ul 5G 💷       | < (4.8)    | 14:01                              | 1                     |
|------|----------------|------------|------------------------------------|-----------------------|
| 上缴费  | 平台             | 请行完成       | 子细核对交易信!<br>成支付,否则订4               | 息,谨防诈骗!请在1(<br>真将自动取消 |
|      |                |            |                                    |                       |
| 北京市  | 5应急管理科学技术研究院   | 收素         | 次单位                                | 北方                    |
| 1100 | 000240000297   | 缴费         | 費项目                                | 北京市财政                 |
| 3    |                | ίΤ#        | 自编号                                | BJ202412108           |
| 10   | 00.00          |            |                                    | 20202 112100          |
| *    | 寺种作业人员安全技术考核收费 | 订单支付       | 单金额<br>寸方式                         |                       |
| 50   | 0.00           | <b>670</b> | 云闪付                                |                       |
| 特种   | 作业人员安全技术考核收费   | ₽          | 支付宝支付                              |                       |
| 1.   | 50.00          | <b>S</b>   | 微信支付                               |                       |
| -    | 未缴费            |            | <ul> <li>Arwise Hebrero</li> </ul> | 去支付                   |
|      | 繳 费            |            |                                    |                       |
|      | je o           |            | <                                  | > 光大云繳費               |

(6) 缴费成功后将收到发票凭证短信, 自行下载(预计5分钟左右)

| 14:02 <b>┦</b><br>◀ 支付宝 | .11 5G 📴 |                                                                                             |
|-------------------------|----------|---------------------------------------------------------------------------------------------|
| 北京市财政局网上缴费平             | Z台       | 【北京非税开票通知】<br>中国料                                                                           |
| 繳費完成! 如有后续              | 业务,请继续办理 | https://fwxt.czj.beijing.gov.cn/<br>pay/jsp/invoice/ticket.html?                            |
| 查看                      | 凭证       | invoiceNo=0000783784&invoiceCo                                                              |
| 超 读                     | 遊 费      | <u>9VV&amp;sign=78E3C</u><br><u>6A59AB8B72AD</u><br>全看电<br>子缴款书。如有疑问,请联系北京市<br>应急管理科学技术研究院。 |

(7)在考试缴费中查询缴费状态,状态为已缴费则为缴费成功。

| く北京で | 市安全生产考试 🏠 🚥 💿                          | 14:03    |          | 11 5G 🔂 |
|------|----------------------------------------|----------|----------|---------|
|      | 北京市安全生产考试服务平台                          | 〈北京市安全生产 | ≏考试 ☆    |         |
|      |                                        | くれいまで安   | 全生产考试服务平 | 台       |
|      | 网上报名 → →                               | ■考试缴费    |          |         |
|      | A A A A A A A A A A A A A A A A A A A  | 繳费途径     | 缴费状态     | 操       |
| -    | ak 2+466 m                             | 通过考核系统缴费 | 已缴费      |         |
|      | → ···································· |          |          |         |
|      |                                        | 1        |          |         |
|      | 准考证下载                                  |          |          |         |
|      | 准考证下载、导出                               |          |          |         |
|      | /                                      |          |          |         |
| 0    | 报名进度                                   |          |          |         |
| ~    | 报名、审核进度                                |          |          |         |
|      |                                        |          |          |         |
| - a  | 成绩查询                                   |          |          |         |
|      |                                        |          |          |         |
|      |                                        |          |          |         |
|      | 我的证书                                   |          |          |         |

### 二、电脑网页版操作截图

(1)登录网页版考试服务平台,点击"安全生产考试"-"考试缴费"

| Ē   | 北京市安<br>BELIING EXAMINAT | 全生产考试服               | 务平台<br>RK SAFETY |             |                      |                       |                  | 退出     |                                          |
|-----|--------------------------|----------------------|------------------|-------------|----------------------|-----------------------|------------------|--------|------------------------------------------|
|     | 个人信息                     | 安全生                  | 产考试              | 报名进度        | 我的证书                 | 补考报名                  | 3 机构评            | 价      |                                          |
| 考试型 | ġ                        | 网上报名                 |                  |             |                      |                       |                  |        | 特种作业考试报名流X                               |
| •   | 考试缴费                     | 等试盘费<br>准考证下载        |                  |             |                      |                       |                  |        | 程<br>高危行业考试报名流<br>程                      |
|     | 座巷                       | 考试计划名预               |                  | 作业类别        | 操作项目                 | <b>型要选径</b>           | 型要状态             | 接作     | 支持电话:<br>19357242657                     |
|     | 1                        | 2024年12月特种作业考<br>试计划 | 纸上服名             | 电工作业        | 高压电工作业               |                       | *85              | 之前往樂壽  | 17353495728<br>010-89150429<br>电话咨询时间:工作 |
|     | 2                        | 2024年12月特种作业考试计划     | 线上报名             | 电工作业        | 低压电工作业               |                       | *85              | 之前往搬费  | ⊟9:00-11:30 13:30-<br>17:00              |
|     |                          |                      |                  |             |                      | 共2条 10名               | 8/A ( )          | 前往 1 页 |                                          |
|     |                          |                      |                  |             |                      |                       |                  |        |                                          |
|     |                          |                      |                  |             |                      |                       |                  |        |                                          |
|     |                          |                      |                  |             |                      |                       |                  |        |                                          |
|     | (Jan)                    | ▶ 政府開站               | 联系我们             | MASHANEN    | 建议意见   法律声明          |                       |                  |        |                                          |
|     | CREAK                    | ▶ 找错                 |                  |             |                      | <b>口然起来</b><br>政府撤請 北 | 京应急官方費請          |        |                                          |
|     | 1                        | 主办单位:北京市应急管理局 孫      | 动单位:北京市应急。       | 經保障中心 政府网站和 | 副日期: 110000070 京公開安告 | r: 11011202001841号 寿  | RICP备05083569号-6 |        |                                          |

(2)确认信息无误后,选择发票类型并确认缴费(同时将收到财政缴费短信,如使用网页缴费,请忽略短信)

| ã.             | 北京市安<br>BELING EXAMINATIO                                                                                             | 全生产考试             | 服务平台<br>WORK SAFETY |                                                                                                    |                                                                                             |                                         | 通出   | ]                                                                                   |
|----------------|----------------------------------------------------------------------------------------------------|-------------------|---------------------|----------------------------------------------------------------------------------------------------|---------------------------------------------------------------------------------------------|-----------------------------------------|------|-------------------------------------------------------------------------------------|
|                | 个人信息                                                                                                    | 安全                | 生产考试                | 报名进度                                                                                                    | 我的证书                                                                                        | 补考报名                                    | 机构评价 |                                                                                     |
| <b>3</b> 5(5年) | 北京市成為智雄成<br><u>第日名</u> 称<br><u>第日名</u> 称<br>安全技术知识考试<br>〇 个人 ● 死<br>名称<br>北京市場地域<br>つ行<br>中国工商機行<br>第5<br>02002501092 |                   | 北京市市社中○日<br>村理 (元)  | <ul> <li>黎慶须知</li> <li>第四個國際境況較加</li> <li>第四個國際境況較加</li> <li>第四個國際境況較加</li> <li>第四個國際市場局並認</li> <li>第一回國際市場局並認</li> <li>第一回國家市場局並認</li> <li>第一回國家市場局並認</li> <li>第一回國家市場局並認</li> </ul> | 8月時時点、支付当場完<br>力、満分減(15月1時間<br>、多分減有能変換化式、<br>は内容調、満分に有<br>455723、010-0415042<br>0011412300 |                                         |      | 16時代中止-時に現後2点<br>対<br>第<br>第<br>第<br>第<br>第<br>第<br>第<br>第<br>第<br>第<br>第<br>第<br>第 |
| 404.           | RCH                                                                                                    |                   |                     |                                                                                                    |                                                                                             |                                         |      |                                                                                     |
|                |                                                                                                    | <b>政府開始</b><br>找错 | 联系我                 | 1)   1998 <u>8</u> 56699   53                                                                                                    | \$Q意见   法律声明                                                                                | (1) (1) (1) (1) (1) (1) (1) (1) (1) (1) |      |                                                                                     |

## (3)选择微信/支付宝/云闪付进行支付操作

| ○ 光大云缴费<br>Cloud Fee Payment |             |             |        |       |       |
|------------------------------|-------------|-------------|--------|-------|-------|
| 请仔细核对交易信息,谨                  | 防诈骗!请在10分钟内 | 的完成支付,否则订单将 | 自动取消   |       |       |
| 订单编号 BJ2024121086            | 5759180     |             |        | 订单金额  | ¥ 100 |
| 缴费项目 北京市财政非税                 | 代缴          |             |        |       |       |
| 支付方式                         | Ļ           | 1           |        |       |       |
| ¥ 数字人民币支付                    | 彈 云闪付       | 😒 微信支付      | 💿 对公支付 | 支付宝支付 |       |
|                              |             |             |        |       |       |
|                              |             | 立即支付        |        |       |       |
|                              |             |             |        |       |       |

光大银行 版权所有 <u>京ICP备05013704号</u>

## (4)支付成功后,缴费状态显示为已缴费

| ← → C ▲ 不安 | 2 ▲ 不安全 hd.yjglj.beijing.gov.cn/bjksweb/safetyExam/paymentDone?id=2929 @ |                                              |                      |                        |                             |         |   | * 2 | :    |
|------------|--------------------------------------------------------------------------|----------------------------------------------|----------------------|------------------------|-----------------------------|---------|---|-----|------|
|            |                                                                          | 全生产考试服务平台<br>SERVICE PLATFORM OF WORK SAFETY |                      |                        |                             | iE<br>I | ж |     |      |
|            | 个人信息                                                                     | 安全生产考试                                       | 报名进度                 | 我的证书                   | 补考报名                        | 机构评价    |   |     |      |
|            | 支付成功                                                                     |                                              |                      |                        |                             |         |   |     |      |
|            | 的政策组                                                                     | 北京市应急管理科学技术研究院                               |                      |                        |                             |         |   |     | 177  |
|            | 电子微软码                                                                    | 11000024000029770424                         |                      |                        |                             |         |   |     |      |
|            | 邀费人                                                                      | 韩杰                                           |                      |                        |                             |         |   |     |      |
|            | 收费项目                                                                     | 特种作业人员安全技术考核收费(理论)、特种                        | 时华业人员安全技术考核收磨(实摄)    |                        |                             |         |   |     |      |
|            | 应继费金额                                                                    | ¥100                                         |                      |                        |                             |         |   |     |      |
|            | 徽務金額                                                                     | ¥100                                         |                      |                        |                             |         |   |     |      |
|            | 支付日期                                                                     | 2024-12-10                                   |                      |                        |                             |         |   |     |      |
|            | 状态                                                                       | Bes                                          |                      |                        |                             |         |   |     |      |
|            | 3500                                                                     |                                              |                      |                        |                             |         |   |     |      |
|            |                                                                          |                                              |                      |                        |                             |         |   | 中と  | )°,简 |
|            |                                                                          |                                              |                      |                        |                             |         | _ |     |      |
|            |                                                                          | <mark>风 政府同站</mark><br>武福                    | ))   093454689   80% | 文章见   法律声明             | 255404 Arc2ato              |         |   |     |      |
|            | 主か                                                                       | 单位:北京市应急管理局 承办单位:北京市应约                       | B指挥保险中心 政府网站标识码      | : 1100000070 京公网設备: 11 | 011202001841卷 第ICP飾05083565 | 98-6    |   |     |      |

(5) 缴费成功后将收到发票短信(预计5分钟)请自行下载。

| 【北京非税开票通知】                                     |
|------------------------------------------------|
| 中国和国际的中国和中国和中国和中国和中国和中国和中国和中国和中国和中国和中国和中国和中国和中 |
| 航天精工士工具的特种作业人                                  |
| 员安全技木考核收费 (理论) 等,金                             |
| 额 100.00元已缴费成功,北京市                             |
| 应急管理科学技术研究院已开具电                                |
| 子缴款书。票据代码:11030,                               |
| 票据号码: 000078 ,                                 |
| 校验码:RKV9VV。请访问                                 |
| https://fwxt.czj.beijing.gov.cn/               |
| pay/jsp/invoice/ticket.html?                   |
| invoiceNo=0000783784&invoiceCo                 |
| de=11030123&invoiceRandom=RKV                  |
| 9VV&sign=78E3C <sup>*</sup> 71                 |
| 6A59AB8B72AD 查看电                               |
| 子缴款书。如有疑问,请联系北京市                               |
| 应急管理科学技术研究院。                                   |